## ¿Cómo reprogramar una Tarea?

help2.fracttal.com/hc/es-es/articles/24947744886925--Cómo-reprogramar-una-Tarea

En Fracttal existen distintas opciones en las cuales se pueden reprogramar una o varias tareas a la vez, bien sea para atender una tarea atrasada o adelantada. Para ello, simplemente se debe entrar en el submódulo de OTs y seleccionar las tareas pendientes que se desean reprogramar desde cualquiera de las vistas disponibles (Kanban, TimeLine y Lista) para que se habilite la barra de edición, en donde aparecerá la opción de reprogramar.

## Desde la vista Kanban

| Tareas<br>Kanban                                                                                                    |                                                                                                    | Versión anterior 🕤 🧯 🚖 🛢                                                                                                    | NC ~                                                         |
|----------------------------------------------------------------------------------------------------|----------------------------------------------------------------------------------------------------|----------------------------------------------------------------------------------------------------|--------------------------------------------------------------|
| (3) Seleccionado                                                                                                    |                                                                                                    |                                                                                                    | - Nueva OT                                                   |
| Tareas Pendientes 446 🖒                                                                                                    | OTs en Proceso 77777                                                                                                    | OTs en Revisión 502 🖒                                                                                                    | OTs Fin                                                      |
| E PRIORIDAD MEDIA TAREA SOLI CITA PERMISO PARA HACER UNA REM DELACIÓN, FUMIGACION Y SUBIR A VIG SOLI CITANTES WESTLAND (SLWESTLAND) COLIO ON PLANIFICADA  2 22403-06 | WOAA-655-2024           ACTIVO: 1         TAREA: 1           Image: 1         Image: 1           Image: 2         Image: 2           Image: 2         Image: 2           Image: 2         Image: 2           Image: 2         Image: 2           Image: 2         Image: 2           Image: 2         Image: 2           Image: 2         Image: 2           Image: 2         Image: 2                                                                                                    | WOAA-647-2024           ACTIVO: 1         TAREA: 1           ② 1         ※ 1           ※ PUNÇÃO ESTAMPO { IMMAT0007-030 }           ① 00 %         2024-07-26           ※ Offline           DIONESIO JR         : | WOAA-653<br>ACTIVO: 1<br>©<br>Honda C<br>© 00:10<br>\$       |
| PRIORIDAD MEDIA TAREA MAN TENIMIENTO PREVENTIVO ADDINISTRADOR (AMMSP-13) FLOUU C 01:00  FECHA CADA 1 MESES                                                           | WOAA-654-2024         ACTIVO: 1         O1         Image: Image: Im | WOAA-592-2024         ACTIVO: 1         ① 1         □ 1         □ 1         □ 0         □ 0         ○ 00:10         □ 2024-03-01                                                                                  | WOAA-652<br>ACTIVO: 1<br>⊘<br>≅ Honda C<br>© 00:10<br>∲ Alfr |
| E PRIORIDAD MEDIA TAREA Inspección día Jueves Mañana PELETIZADORA 4 { Ejempio: A8DW@ } FAMSUN O 00:15 O FECHA CADA 1 JUEVES                                          | WOAA-648-2024<br>ACTIVO: 1 TAREA: 1<br>① 1 = 1<br>② Test { Test { Tost }<br>00 %<br>③ 00:10 🖨 2024-03-06                                                                                                    | WOAA-582-2024<br>ACTIV0: 1 TAREA: 1<br>© 1 = 1<br>© Tapis roulant { ITS-E01 } TechMove<br>100 %<br>© 00:10 🖨 2024-03-04                                                                                           | WOAA-651<br>ACTIVO:1<br>①<br>◎ MOTOCI<br>⑦ 00:10             |

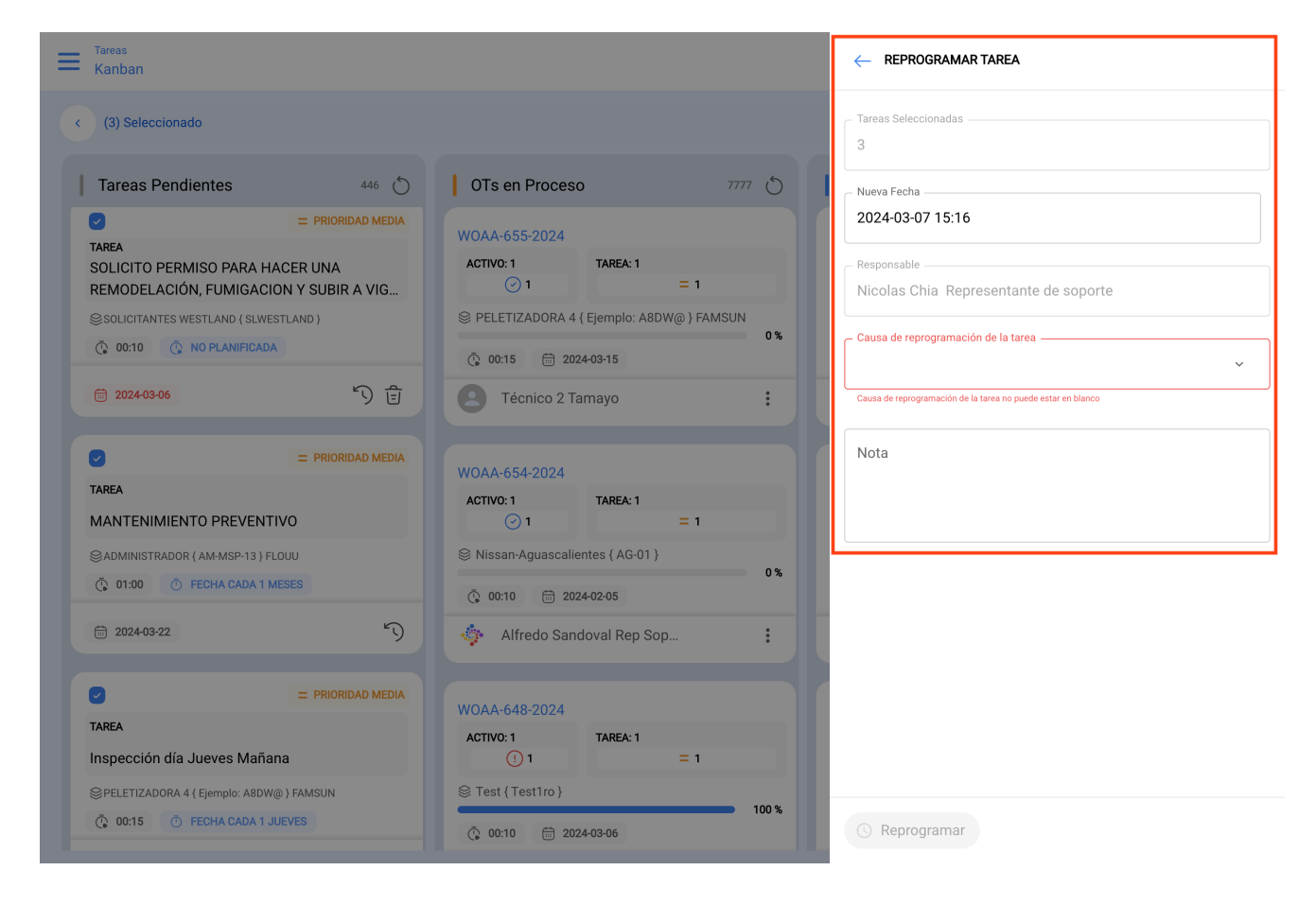

## Desde la vista TimeLine

| Uista Calendario              |            |                                    |           |                                      |         |                                   |     |                                       | Versión anterio     | or 🕤 🗯  |               |            | NC ~ |
|-------------------------------|------------|------------------------------------|-----------|--------------------------------------|---------|-----------------------------------|-----|---------------------------------------|---------------------|---------|---------------|------------|------|
| < (4) Seleccionado            |            |                                    |           |                                      |         |                                   |     |                                       |                     |         | 3             | + Nueva OT | :    |
| Tareas Pendientes 🛞           | Órdenes de | Trabajo 🛞                          |           |                                      |         |                                   |     |                                       | Calendario          | * ] [ N | 1es + 20      | 24-03-07   | ()   |
| lun.                          |            | mar.                               |           | mié.                                 |         | jue.                              |     | vie.                                  | sáb.                |         |               | dom.       |      |
|                               | 26         | 2                                  | 27        | 28                                   |         | 2                                 | 29  | 01                                    |                     | 02      |               |            | 03   |
| 10:00 WOAA-526-2024           | 0%         | 07:07 WOAA-619-2024                | 0%        | 07:07 WOAA-616-2024 0%               | 01:30 V | WOAA-577-2024 100                 | 1%  | 07:07 W0AA-618-2024 0%                | 11:17 WOAA-641-2024 | 100%    | 21:24 WOAA-60 | 0-2024     | 0%   |
| 10:00 WOAA-531-2024           | 100%       | 07:07 WOAA-617-2024 0              | 2%        | 07:22 WOAA-428-2024 100%             | 07:07 V | WOAA-620-2024 0                   | 1%  | 08:06 TROCA DE ÓLEO E FILTRO 300H     | 13:00 WOAA-643-2024 | 100%    |               |            |      |
| 11:10 tarea recursos          |            | 07:07 WOAA-615-2024                | 0%        | 07:36 WOAA-430-2024 100%             | 12:15 V | WOAA-448-2024 0                   | 1%  | 10:01 W0AA-474-2024 100%              |                     |         |               |            |      |
| 11:30 MANUTENÇÃO TESTE V      | TOR TE     | 07:07 WOAA-614-2024 0              | 0%        | 07:36 WOAA-429-2024 0%               | 12:15 V | WOAA-449-2024 0                   | 1%  | 10:40 WOAA-589-2024 100%              |                     |         |               |            |      |
| 12:00 WO-7244-2024            | 100%       | 08:00 WO-277-2024 100              | 3%        | 07:55 WOAA-431-2024 100%             | 13      | 3:58 Vérification de l'état       | ז   | 10:40 WOAA-588-2024 100%              |                     |         |               |            |      |
| 14:00 W0-6170-2024            | 100%       | 08:30 WOAA-542-2024 100            | 0%        | 08:05 WOAA-549-2024 0%               | 15:08 V | WO-192-2024 100                   | 15  | 🖂 🗘:41 Prueba Configuración 🛛 😭       |                     |         |               |            |      |
|                               | 04         | C                                  | 05        | 06                                   |         | C                                 | 07  | 08                                    |                     | 09      |               |            | 10   |
| 06:12 WOAA-605-2024           | 0%         | 07:07 WOAA-627-2024                | 27%       | 15:44 SOLICITO PERMISO PARA H        | 2 1     | :30 Bitacoras mantenimiento       |     |                                       |                     |         |               |            |      |
| 06:13 WOAA-601-2024           | 0%         | 07:07 WOAA-624-2024                | 276       | 16:44 WOAA-644-2024 100%             | 00      | 0:19 Solicitud prueba Veolia 🛛 🗍  | 7   |                                       |                     |         |               |            |      |
| 07:30 WOAA-581-2024           | 50%        | 10:20 WOAA-625-2024                | 0%        | 17:27 WOAA-648-2024 100%             | 07:00 V | WOAA-399-2024 100                 | 1%  |                                       |                     |         |               |            |      |
| 10:00 OT-4286-2024            | 100%       | 10:40 WOAA-629-2024                | 276       | 17:38 WOAA-649-2024 100%             | 07:00 V | WOAA-376-2024 100                 | 196 |                                       |                     |         |               |            |      |
| 10:39 WOAA-603-2024           | 100%       | 10:48 WOAA-628-2024                | 27%       | 18:10 WOAA-650-2024 100%             | 07:00 V | WOAA-370-2024 0                   | 196 |                                       |                     |         |               |            |      |
| 11:00 WOAA-604-2024           | 100%       | 10:56 WOAA-626-2024 0              | 376       | 18:12 WOAA-651-2024 100%             | 12      | 2:14 Inspección día Lunes Mañana  |     |                                       |                     |         |               |            |      |
| ± 94 Mén                      | 11         | + 44 Mán                           | 12        | 13                                   | 1 0 Már | in<br>1                           | 4   | 15                                    |                     | 16      |               |            | 17   |
| 0:00 Semanal                  |            | 10:00 Inspección día Martes Tarde  |           | 10:00 Inspección día Miercoles Tarde | 02:16 V | W0-6310-2024 0                    | 1%  | 10:00 Inspección día Viernes Tarde    |                     |         |               |            |      |
| 10:00 Inspección día Lunes Ta | rde        | 10:00 Inspección día Martes Mañana | h         |                                      | 10      | 0:00 Inspección día Jueves Tarde  |     | 10:00 WOAA-655-2024 0%                |                     |         |               |            |      |
| 10:47 W0-317-2024             | 100%       | 10:27 PREVENTIVO ANALIZADOR        |           |                                      | 0 10    | 0:00 Inspección día Jueves Mañana | -1  | 16:00 WO-6110-2024 100%               |                     |         |               |            |      |
| 21:37 WOAA-567-2024           | 0%         | 11:42 Mantenimiento plan de OA     |           |                                      | 20:00 V | WO-6892-2024 0                    | 1%  | 17:34 WO-6874-2024 100%               |                     |         |               |            |      |
|                               |            | 17:30 WOAA-427-2024                |           | 0%                                   |         |                                   | -t  | 18:38 WO-283-2024 100%                |                     |         |               |            |      |
|                               |            |                                    |           |                                      |         |                                   |     |                                       |                     |         |               |            |      |
|                               | 18         | 1                                  | 19        | 20                                   |         | 2                                 | 21  | 22                                    |                     | 23      |               |            | 24   |
| 10:00 W0-6903-2024            | 100%       | 14:33 0T-5403-2024 100             | 27%       |                                      |         | -                                 |     | 12:40 MANTENIMIENTO PREVENTIVO        |                     |         |               |            |      |
|                               |            | 14:33 OT-5293-2024 100             | 27%       |                                      |         |                                   |     | _                                     |                     |         |               |            |      |
|                               |            | 14:33 OT-5263-2024 d               | <b>3%</b> |                                      |         |                                   |     |                                       |                     |         |               |            |      |
|                               |            |                                    |           |                                      |         |                                   |     |                                       |                     |         |               |            |      |
|                               |            |                                    |           |                                      |         |                                   |     |                                       |                     |         |               |            |      |
|                               |            |                                    |           |                                      |         |                                   |     |                                       |                     |         |               |            |      |
|                               | 25         |                                    | 26        | 27                                   |         | 2                                 | 8   | 29                                    |                     | 30      |               |            | 31   |
| 13:23 Mantenimiento de Sister | mas de     | 17:32 CHECK LIST 2                 |           | 09:16 WOAA-543-2024 0%               | 10:52 V | WOAA-554-2024 0                   | W6  | 10:29 Mantenimiento Baterias          |                     | 50      |               |            | 51   |
| 0                             |            | 17:32 CHECK LIST 1                 |           | 15:44 OT-1589-2024 0%                |         |                                   |     | 10:29 0T-5340-2024 0%                 |                     |         |               |            |      |
|                               |            | 17:32 CHECK LIST 2                 |           |                                      |         |                                   |     | 12:47 Plan de Maintenance Mensuel (   |                     |         |               |            |      |
|                               |            | 17-32 CHECK LIST 1                 |           |                                      |         |                                   |     | 12:47 Plan de Maintenance Mensuel /   |                     |         |               |            |      |
|                               |            |                                    |           |                                      |         |                                   |     | U 12-47 Plan de Maintenance Ménsüel ( |                     |         |               |            |      |
|                               |            | O 17:32 CHECK LIST 2               |           |                                      |         |                                   |     |                                       |                     |         |               |            |      |
|                               |            | 17:32 CHECK LIST 1                 |           |                                      |         |                                   |     |                                       |                     |         |               |            |      |

| Tareas           Vista Calendario |                           |                             |                             |                | - REPROGRAMAR TAREA                                          |
|-----------------------------------|---------------------------|-----------------------------|-----------------------------|----------------|--------------------------------------------------------------|
| (4) Seleccionado                  |                           |                             |                             |                | Tareas Seleccionadas                                         |
| Tareas Pendientes 🛞               | Órdenes de Trabajo 🚫      |                             |                             |                | Nueva Fecha                                                  |
| lun.                              | mar.                      | mié.                        | jue.                        | v              | 2024-03-07 15:25                                             |
|                                   | 27                        |                             |                             |                |                                                              |
| 10:00 WOAA-526-2024 0%            | 07:07 WOAA-619-2024 0%    | 07:07 WOAA-616-2024 0%      | 01:30 WOAA-577-2024 100%    | 07:07 WOAA-61  | Responsable                                                  |
| 10:00 WOAA-531-2024 100%          | 07:07 WOAA-617-2024 0%    | 07:22 WOAA-428-2024 100%    | 07:07 WOAA-620-2024 0%      | 08:06 TRO      | Nicolas Chia Representante de soporte                        |
| 11:10 tarea recursos              | 07:07 WOAA-615-2024 0%    | 07:36 WOAA-430-2024 100%    | 12:15 WOAA-448-2024 0%      | 10:01 WOAA-45  |                                                              |
| 11:30 MANUTENÇÃO TES              | 07:07 WOAA-614-2024 0%    | 07:36 WOAA-429-2024 0%      | 12:15 WOAA-449-2024 0%      | 10:40 WOAA-58  | Causa de reprogramación de la tarea                          |
| 04                                | 05                        | 06                          | 07                          |                | ~                                                            |
| 06:12 WOAA-605-2024 0%            | 07:07 WOAA-627-2024 0%    | 15:44 SOLICITO PER          | 11:30 Bitacoras mantenimier | nto            | Causa de reprogramación de la tarea no puede estar en blanco |
| 06:13 WOAA-601-2024 0%            | 07:07 WOAA-624-2024 0%    | 16:44 WOAA-644-2024 100%    | 00:19 Solicitud prueb       |                |                                                              |
| 07:30 WOAA-581-2024 50%           | 10:20 WOAA-625-2024 0%    | 17:27 WOAA-648-2024 100%    | 07:00 WOAA-399-2024 100%    |                | Nota                                                         |
| 10:00 OT-4286-2024 100%           | 10:40 WOAA-629-2024 0%    | 17:38 WOAA-649-2024 100%    | 07:00 WOAA-376-2024 100%    |                |                                                              |
| 11                                | 12                        | 13                          | 14                          |                |                                                              |
| 🔽 10:00 Semanal                   | 10:00 Inspección día Mart | 2 10:00 Inspección día Mier | 02:16 WO-6310-2024 0%       | 10:00 Insp     |                                                              |
| 10:00 Inspección día Lune         | 10:00 Inspección día Mart |                             | 10:00 Inspección día Juev   | 10:00 WOAA-65  |                                                              |
| 10:47 WO-317-2024 100%            | 10:27 PREVENTIVO ANALI    |                             | 10:00 Inspección día Juev   | 16:00 WO-6110  |                                                              |
| 21:37 WOAA-567-2024 0%            | 11:42 Mantenimiento plan  |                             | 20:00 WO-6892-2024 0%       | 17:34 WO-6874  |                                                              |
| 18                                | 19                        | 20                          | 21                          |                |                                                              |
| 10:00 WO-6903-2024 100%           | 14:33 OT-5403-2024 100%   |                             |                             | 12:40 MAN      |                                                              |
|                                   | 14:33 OT-5293-2024 100%   |                             |                             |                |                                                              |
|                                   | 14:33 OT-5263-2024 0%     |                             |                             |                |                                                              |
|                                   |                           |                             |                             |                |                                                              |
| 25                                | 26                        | 27                          | 28                          |                |                                                              |
| 13:23 Mantenimiento de S          | 17:32 CHECK LIST 2        | 09:16 WOAA-543-2024 0%      | 10:52 WOAA-554-2024 0%      | 10:29 Man      |                                                              |
|                                   | 17:32 CHECK LIST 1        | 15:44 OT-1589-2024 0%       |                             | 10:29 OT-5340- |                                                              |
|                                   | 17:32 CHECK LIST 2        |                             |                             | 12:47 Plan     |                                                              |
|                                   | 17:32 CHECK LIST 1        |                             |                             | () 12:47 Plan  | () Reprogramar                                               |

## Desde la vista Lista

Versión anterior 🕤 🥔 🔗 🗐 👎 ~

+ Nueva OT

5

 $\leftarrow$  (1) Seleccionado

Tareas Tareas Pendientes

< (1) Seleccionado

|            |         | Código     | Ativo                         | Tarefa                      | Trigger                | Atraso | Manutenção Programada         | Data Calculada   |
|------------|---------|------------|-------------------------------|-----------------------------|------------------------|--------|-------------------------------|------------------|
|            | $\odot$ | AA08       | AIRE ACONDICIONADO            | Revisión semanal de aire ac | Fecha Cada 1 Semana(s) | 0      | Plan de mantenimiento de A    | 2024-07-09 10:2( |
| $\bigcirc$ | ◎ 🕑 🗄   | MOTC-1003  | MONTACARGA 1003 CAMAC         | mantenimiento correctivo el | Tarea no Programada    | 1      |                               | 2024-07-02 09:4! |
| $\bigcirc$ | $\odot$ | ACT.HERR-0 | LLAVE TORQUE M1/4\ 4-20       | REVISION DIARIA (COPY)      | Fecha Cada 1 Dia(s)    | 0      | AIRE SPLIT NO ENFRIA          | 2024-07-03 09:0( |
| $\bigcirc$ | $\odot$ | Plat 001   | Planta ECL { Plat 001 } Santi | REVISION DIARIA (COPY)      | Fecha Cada 1 Dia(s)    | 0      | AIRE SPLIT NO ENFRIA          | 2024-07-03 09:0: |
| $\bigcirc$ | $\odot$ | SOLID-01   | SOLID WORKS { SOLID-01 }      | REVISION DIARIA (COPY)      | Fecha Cada 1 Dia(s)    | 0      | AIRE SPLIT NO ENFRIA          | 2024-07-03 09:0( |
| $\bigcirc$ | 000     | GUA-RE-001 | REATOR                        | Troca da mangueira - Reator | Tarea no Programada    | 1      |                               | 2024-07-02 08:5  |
| $\bigcirc$ | $\odot$ | MOTC-1001  | MONTACARGA 1001 CAMAC         | MANTENIMIENTO PREVENT       | Fecha Cada 1 Meses     | 0      | PLAN DE TAREAS PARA MO        | 2024-07-20 08:00 |
| $\bigcirc$ | $\odot$ | AA09       | AIRE ACONDICIONADO            | Revision semanal de AA      | Fecha Cada 1 Semana(s) | 0      | Plan de mtto de torres de ref | 2024-07-05 09:50 |
| $\bigcirc$ | ◎ 🕑 🗄   | HOR-01     | HORNO 01 H1000 Propio         | Test Imene                  | Tarea no Programada    | 3      |                               | 2024-07-01 05:3! |
| $\bigcirc$ | $\odot$ | NU6        | NU                            | SEMANAL                     | Fecha Cada 1 Semana(s) | 10     | PLAN NU-                      | 2024-06-23 12:0( |
| $\bigcirc$ | $\odot$ | NU7        | NU                            | SEMANAL                     | Fecha Cada 1 Semana(s) | 5      | PLAN NU-                      | 2024-06-28 12:00 |
| $\bigcirc$ | $\odot$ | NU8        | NU                            | SEMANAL                     | Fecha Cada 1 Semana(s) | 7      | PLAN NU-                      | 2024-06-26 12:0( |
|            |         |            |                               |                             |                        |        |                               |                  |

Mostrando 37 de 37

| $\equiv$   | <sup>Fareas</sup><br>Tareas Pendientes |             |                            |                        | Q Busca  | ir                   | ← REPROGRAMAR TAREA                                                     |
|------------|----------------------------------------|-------------|----------------------------|------------------------|----------|----------------------|-------------------------------------------------------------------------|
| <          | (3) Seleccionado                       |             |                            |                        |          |                      | Tareas Seleccionadas                                                    |
|            |                                        | Código      | Activo                     | Tarea                  |          | Activador            | 3                                                                       |
| $\bigcirc$ | © () €                                 | pruebaluis  | CAMIONETA { pruebaluis } R | Solicitud prueba Veoli | ia       | Tarea no Programada  | 2024-03-07 15:28                                                        |
|            | © () ₫                                 | pruebaluis  | CAMIONETA { pruebaluis } R | Solicitud prueba estad | do OT    | Tarea no Programada  | Responsable                                                             |
|            | $\odot$                                | Test1ro     | Test { Test1ro }           | Tarea de Prueba        |          | Fecha Cada 1 Meses   | Nicolas Chia Representante de soporte                                   |
|            | $\odot$                                | HB M3 OF    | Oficina { HB M3 OF }       | Test diario            |          | Fecha Cada 1 Dia(s)  | Causa de reprogramación de la tarea ——————————————————————————————————— |
| $\bigcirc$ | 0                                      | НВ МЗ ТЕ    | Terraza { HB M3 TE }       | PRUEBA FERIADO         |          | Fecha Cada 1 Dia(s)  | Causa de reprogramación de la tarea no puede estar en blanco            |
| $\bigcirc$ | © €) ₫                                 | SLWESTLAND  | SOLICITANTES WESTLAND      | SOLICITO PERMISO P     | Para H   | Tarea no Programada  | Nota                                                                    |
| 0          | 0                                      | AM-MSP-13   | ADMINISTRADOR { AM-MSP     | MANTENIMIENTO PR       | REVEN    | Fecha Cada 1 Meses   |                                                                         |
| $\bigcirc$ | 0                                      | Ejemplo: A8 | PELETIZADORA 4 { Ejemplo:  | Inspección día Jueves  | s Maña   | Fecha Cada 1 Jueves  |                                                                         |
| 0          | 0                                      | Ejemplo: A8 | PELETIZADORA 4 { Ejemplo:  | Inspección día Martes  | s Maña   | Fecha Cada 1 Martes  |                                                                         |
| 0          | 0                                      | Ejemplo: A8 | PELETIZADORA 4 { Ejemplo:  | Inspección día Lunes   | Mañana   | Evento Cumplimiento  |                                                                         |
| 0          | 0                                      | Ejemplo: A8 | PELETIZADORA 4 { Ejemplo:  | Inspección día Vierne  | es Tarde | Fecha Cada 1 Viernes |                                                                         |
| $\bigcirc$ | $\odot$                                | Ejemplo: A8 | PELETIZADORA 4 { Ejemplo:  | Inspección día Jueves  | s Tarde  | Fecha Cada 1 Jueves  |                                                                         |
| 0          | 0                                      | Ejemplo: A8 | PELETIZADORA 4 { Ejemplo:  | Inspección día Mierco  | oles Ta  | Fecha Cada 1 Miércol |                                                                         |
| $\cap$     | $\odot$                                | Fiemplo: A8 | PELETIZADORA 4 { Eiemplo:  | Inspección día Martes  | s Tarde  | Fecha Cada 1 Martes  |                                                                         |
| Mos        | strando 50 de 405                      |             |                            |                        |          |                      | () Reprogramar                                                          |

Posteriormente, al hacer clic en la opción de reprogramación S se habilitará una nueva ventana en donde se podrá colocar la fecha y el motivo por el cual se está reprogramando la tarea.

Finalmente, al realizar la edición solo hay que hace clic en Reprogramar para que se guarden los cambios realizados.